## 工程实践能力考试

## 考试须知

## 一、试题说明

考试试题为实操考核,考试总时长为240分钟(4小时),另请各位考生考试结束前预留

5-10 分钟时间进行线上提交检测,避免出现考试结束未提交完整答案。

## 二、考前须知

1.浏览器推荐使用谷歌浏览器 V80.0 以上版本或包含 Chrome 内核的浏览器;

2.确保网络稳定,建议下载网速高于200KB/秒;

3.确保电脑前置摄像头功能正常。

## 三、考试流程

1.在浏览器地址栏输入考试系统链接地址,进入工程实践能力考试系统登录页,输入正确的 验证信息,点击进入考试;

| <ul> <li>(+++)</li> <li>(-)</li> <li>(-)<!--</th--><th>Item manuality     Item manuality       Item manuality     Item manuality       Item manuality     Item manualit</th><th>考生, 你好! 请登录参与<br/><b>0810-Web前端开发初级工程师<br/>考试</b><br/>* +86 中国 ∨ 18767157797<br/>* 刘<br/>* 320322199006280882<br/><u>进入考试</u></th></li></ul> | Item manuality     Item manuality       Item manuality     Item manuality       Item manuality     Item manualit | 考生, 你好! 请登录参与<br><b>0810-Web前端开发初级工程师<br/>考试</b><br>* +86 中国 ∨ 18767157797<br>* 刘<br>* 320322199006280882<br><u>进入考试</u> |
|----------------------------------------------------------------------------------------------------|----------------------------------------------------------------------------------------------------|----------------------------------------------------------------------------------------------------|
|----------------------------------------------------------------------------------------------------|----------------------------------------------------------------------------------------------------|----------------------------------------------------------------------------------------------------|

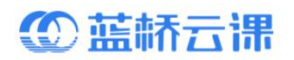

2.进入考试后,若未到考试时间则无法开始考试,请耐心等待。

|    | 考试须知                                                                                 |
|----|--------------------------------------------------------------------------------------|
| 1、 | 请务必使用最新Chrome浏览器访问,版本要求55以上,下载网速高于200KB/秒;                                           |
| 2、 | 登录后,熟悉系统操作;检查网络环境、电脑摄像头是否正常;                                                         |
| 3、 | 止式考试乙則请天闭QQ、微信等即时通信软件,考试甲个要跳出考试网贝;<br>速左却它时间佐签宁全如题日,老过时间结束时,无论是不签宁系统教修白动交差。          |
| 4、 | 调任风足时间IF音元王即赵白,写此时间纪末时,尤比定音音元东机即符自动文卷,<br>如果答题过程中因电源、网络故隨等造成中断,请尽快再次登录,原有答题都会保存在系统中; |
| 6、 | 诚信考试,请勿上网搜索答案,与其他考生交流,求助外援等。                                                         |
|    |                                                                                      |
|    | 考试倒计时 4天23时49分33秒                                                                    |

3.进入考试后,若考试已开始,则开始进行考前环境前测,请点击开始检测,并确保电脑前

 Web 监好化建模组置
 #8818767157277

 OGTO-Weeb原始所及改调医工程编奏就

 本场考试已开启
 客観規館

 防作弊机制, 请愿点击【开始监测】打开强像头、并进行考试环境监测

置摄像头功能正常,避免无法正常进入考试。

设置『允许使用摄像头』,检测通过后进入下一步。

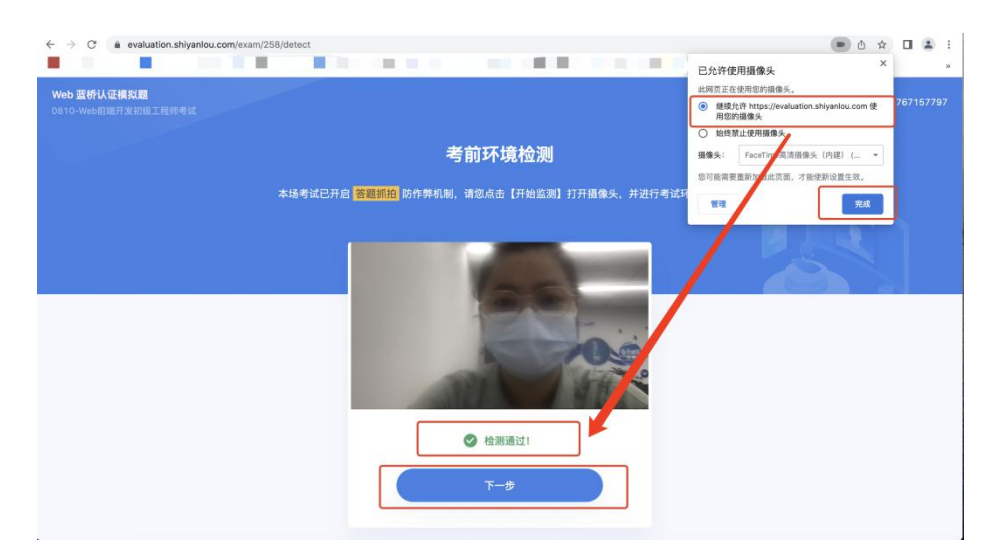

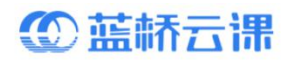

| Web 蓝桥认证模拟题             | evaluation.shiyanlou.com想分享您屏幕上 | 上的内容。  |            |                |
|-------------------------|---------------------------------|--------|------------|----------------|
| 0810-Web前端开发初级工程师考试     | 整个屏幕                            | 窗口     | Chrome 标签页 | +8618767157797 |
| 本场考试已开启 <mark>深幕</mark> |                                 |        |            | 1, 否则将识别力作并    |
|                         |                                 |        | 取消分享       |                |
|                         |                                 | 进入考试须知 |            |                |
|                         |                                 |        |            |                |
|                         |                                 |        |            |                |

4.开启屏幕共享,避免无法正常进入考试,共享通过检测后,可进入考生须知。

5.仔细阅读考生须知后,可开始答题。

| Web 蓝桥认证模拟题<br>0810-Web前端开发初级工程师考试 |                                                                                                    | +8618767157797 |
|------------------------------------|----------------------------------------------------------------------------------------------------|----------------|
|                                    | 0810-Web前端开发初级工程师考试                                                                                                    |                |
|                                    | 535分钟                                                                                                    |                |
|                                    |                                                                                                    |                |
|                                    | 考试须知                                                                                                    |                |
|                                    | <ol> <li>请务必使用最新Chrome浏览器访问,版本要求S5以上,下载网速高于200KB/秒;</li> <li>費录后,熟悉系统操作;检查网络环境,电脑摄像少是否正常;</li> <li>正式考试之前请关闭QQ,微信等即时通信软件,考试中不要就出考试网页;</li> <li>请在规定时间作答完全部题目,考试时间结束时,无论是否答示系统都将自动交差;</li> <li>如果客题近星中因电湿,网络效博考递成中断,请改快两次登录,质有答题都会保存在系统中;</li> <li>试信考试,请勿上网强索答案,与其他考生交流,求助外报等。</li> </ol> |                |
|                                    | 开始答题                                                                                                    |                |

6.进入试题页,请先仔细阅读「关于考试的重要说明」,后开启右侧的考试环境,考试环境

|       | 关于考试的重要说明                                     |   |              |  |
|-------|-----------------------------------------------|---|--------------|--|
| 27 14 | 欢迎参加 <b>蓝桥认证</b> 实操考试,以下是本次考试的重要说明,请仔细<br>阅读。 |   | 诸占未进择相要使田的环境 |  |
|       | 重置环境说明                                        |   | 用派出之中心交区用的外线 |  |
|       | 考试过程中执行重置或关闭环境操作,会导致环境回滚到考试前的初<br>始化状态。       |   |              |  |
|       | 开发规范说明                                        |   | ·            |  |
|       | 考试过程中,考生需 <b>严格遵循需求文档中的开发规范,严格按照要求</b><br>操作。 | « |              |  |
|       | 开发环境说明                                        |   |              |  |
|       | 基于蓝桥线上环境提供的开发工具 VS Code 进行开发。                 |   |              |  |
|       | 复制粘贴说明                                        |   |              |  |
|       | 考试过程中,可以使用复制粘贴快捷键从文档区域复制粘贴命令和代<br>            |   |              |  |
|       | <del>ان</del> .                               |   |              |  |
|       |                                               |   |              |  |
|       |                                               | _ |              |  |
|       | 😑 待通过 <b>任</b> 测 下一步                          |   |              |  |

启动后,点击进入下一步。考试环境启动需要一点时间,请耐心等待(大概1min内)。

# ①蓝桥云课

### 7.启动考试环境,进入下一步后,请点击「打开项目需求说明书」至飞书文档,认真阅读试

题详情

| Web | •蓝桥认证模拟题                                       | 文件               |                             |                             |                                                                                                    |                  |
|-----|------------------------------------------------|------------------|-----------------------------|-----------------------------|----------------------------------------------------------------------------------------------------|------------------|
|     | 项目需求说明书                                        | <b>0</b>  <br>بر | 资源管理器 ····<br>> PROJECT     |                             |                                                                                                    | 距离交卷<br>08:52:38 |
|     | 环境初始化说明<br>请 打开项目需求说明书,并按要求完成考试。<br>访问密码为:9AVZ | \$<br>₽<br>₽     |                             |                             |                                                                                                    | 交卷<br>重置环境       |
|     | 8                                              |                  |                             |                             | 显示所有命令                                                                                                    |                  |
|     |                                                | 0                |                             | 问题 输出 调<br>shiyanlou:projec | 減控制台 推構 JUPYTER 2 24<br>たけ \$ [<br>① [NEW] LiveServer@5.7.5: Changed extension<br>activationEvents to onStartuueFinished. |                  |
|     | ☐ 待通过检测 下一步                                    | ⊗<br>€3<br>⊗ 0   | > 大網<br>> 时间线<br><u>A</u> 0 |                             | ecuvation vents to bitstal typerinished.<br>来源: Live Server (扩展)<br>♀ G                                                   |                  |

● 飞书云文档 LET\_WEB\_202206\_项目需求说明书 最新修改时间为0.0 目10口

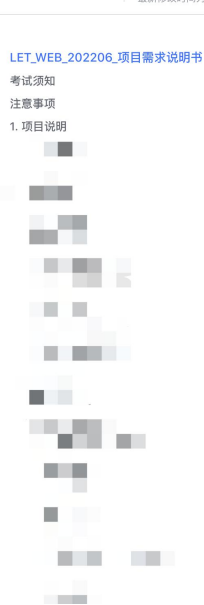

### LET\_WEB\_202206\_项目需求说明书

#### 考试须知

- 考试时间为 4 小时 30 分,其中 4 小时为完整答题时间,另 30 分钟为线上提交检测时间。考生需要 根据线上实验文档的引导,以指定方式提交检测和项目云备份。
- a. 提交检测的方式为:根据实验文档指引点击页面中的指定按钮,对所有功能一键检测。检测完成 后,则为所有技能点打分,并上传成绩;若检测时间过于短暂或提示失败,则需要考生重新点击 对应按钮再次提交检测。考生可在实验页面对功能做反复检测,以最后一次检测结果计分。
- b.项目云备份方式为:根据实验文档指引点击页面中的指定按钮,将项目代码进行云备份。
   2.页面布局和其他特定功能之间不关联,考生可根据得分描述中的分数分布自行选择布局的还原度。

### 注意事项

- 基础源代码在无明确说明的情况下,请勿随意修改文件名称、文件夹名称、文件存放结构等。严格遵 守题目中的注意事项。
- 全部题目将使用前端自动化测试技术完成机器自动评分,务必严格根据题意操作,否则可能会影响最 终阅卷的准确性。
- 在评卷时使用的输入数据与试卷中给出的示例数据可能是不同的。考生的程序必须是通用的,不能只 对需求中给定的数据有效。

#### 1. 项目说明

#### 1.1 背景介绍

6 0

登录/注册 ····

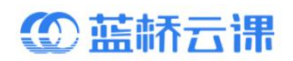

8.在右侧考试环境内进行答题,考试过程中请勿关闭浏览器

| Web | 2 蓝桥认证模拟题                                                  | 文件            | 编辑 . * 图 运行             | 终端 帮助 project — code-server                                                        | 0 🗖 🗖 🛛 🗠  |
|-----|------------------------------------------------------------|---------------|-------------------------|------------------------------------------------------------------------------------|------------|
|     | 项目需求说明书                                                    | <b>0</b><br>0 | 资源管理码 ····<br>> PROJECT |                                                                                    |            |
| 步骤  | 环境初始化说明<br>(清 <u>)打开供目着太说明书</u> ),并按要求完成考试。<br>(方问便积为:9AVZ |               |                         |                                                                                    |            |
|     |                                                            |               |                         |                                                                                    | ď          |
|     |                                                            |               |                         | 同題 輸出 明试放射的 <u>整題</u> JUPYTER []zsh 十 ~ []<br>shiyaalou:project/ \$ []             | ] 🗊 ^ ×    |
|     |                                                            |               |                         | (NEW) LiveServer@5.75: Changed extension<br>activationEvents to onStartupFinished. | ⊗ ×        |
|     | 三 待通过检测 下一步                                                | (3)           | > 大纲<br>> 时间线<br>A 0    | artit:⊔twoserver(g*144) SP                                                         | ow Details |

9.完成作答后,请点击下一步提交答案,按引导点击底部按钮进行检测,检测过程需要
 2S--180S,请耐心等待检测结果,检测过程中请勿关闭考试环境、请勿关闭浏览器等。提示『检测完成』,则该步骤检测完成。可继续进行下一步操作。

| Woh     |                                   |                     | 文件   | 编辑 *       | 、)到 运行 | 终端 帮助 projes      | st — code-server                      |                                                                                                    |
|---------|-----------------------------------|---------------------|------|------------|--------|-------------------|---------------------------------------|----------------------------------------------------------------------------------------------------|
| wer     | 血(// )(/山(天)以达                    |                     | Q    | 资源管理器      |        |                   |                                       |                                                                                                    |
| =       | t                                 | 顷目需求说明书             |      | V PROJECT  |        |                   |                                       |                                                                                                    |
| Strant. | 环境初始化说明                           |                     |      |            |        |                   |                                       |                                                                                                    |
|         | 请打开项目需求说明书,                       | 并按要求完成考试。           |      |            |        |                   |                                       |                                                                                                    |
|         |                                   |                     |      |            |        |                   |                                       |                                                                                                    |
|         |                                   |                     |      |            |        |                   |                                       |                                                                                                    |
|         |                                   |                     |      |            |        |                   |                                       |                                                                                                    |
|         |                                   |                     |      |            |        |                   |                                       |                                                                                                    |
|         |                                   |                     | ĸ    |            |        |                   |                                       |                                                                                                    |
|         |                                   |                     |      |            |        |                   |                                       |                                                                                                    |
|         |                                   |                     |      |            |        |                   | 任文件中查找 O 其 F                          |                                                                                                    |
|         |                                   |                     |      |            |        |                   | 切換终端 へ )                              |                                                                                                    |
|         |                                   |                     |      |            |        |                   |                                       |                                                                                                    |
|         |                                   |                     |      |            |        |                   | 控制台 技端 JUPYTER                        | ∑zsh + ~ []                                                                                                    |
|         |                                   |                     |      |            |        | shiyanlou:project | t/s[]                                 |                                                                                                    |
|         |                                   |                     |      |            |        |                   | () [NEW] LiveServer@5.7.5: Changed e: | itension 💮 🗙                                                                                                    |
|         |                                   |                     |      |            |        |                   | activationEvents to onStartupFinishe  | d.                                                                                                    |
|         |                                   | 待通过检测 下一步           |      | > 大纲 > 时间线 |        |                   | 来源:Live Server (扩展)                   | Show Details                                                                                                    |
|         |                                   |                     | 00   | ∆0         |        |                   |                                       | 🍄 Go Live Layout: U.S. 🦨                                                                                                    |
|         |                                   |                     | 文社   |            | 调话行言   | 终端 帮助 projec      | t — code-server                       |                                                                                                    |
| Web     | 蓝桥认证模拟题                           |                     | Dn I | 资源管理器      |        |                   |                                       | 010/11                                                                                                    |
| :=      |                                   | 提交项目                | 15   | ✓ PROJECT  |        |                   |                                       |                                                                                                    |
| 步骤      | _                                 |                     |      |            |        |                   |                                       |                                                                                                    |
|         | 点击底部的 提交 按钮将会<br>這里的 error txt 文件 | 会提交你的项目,如果检测失败,请查看环 |      |            |        |                   |                                       |                                                                                                    |
|         | · 采至19 6101.00 文件。                |                     |      |            |        |                   |                                       |                                                                                                    |
|         |                                   |                     |      |            |        |                   |                                       |                                                                                                    |
|         |                                   |                     |      |            |        |                   |                                       |                                                                                                    |
|         |                                   |                     |      |            |        |                   |                                       |                                                                                                    |
|         |                                   |                     |      |            |        |                   |                                       |                                                                                                    |
|         |                                   | ٥                   |      |            |        |                   |                                       | *                                                                                                    |
|         |                                   |                     |      |            |        |                   |                                       |                                                                                                    |
|         |                                   |                     |      |            |        |                   |                                       |                                                                                                    |
|         |                                   |                     |      |            |        |                   |                                       |                                                                                                    |
|         |                                   |                     |      |            |        |                   | 控制台 线编 JUPYTER                        | ∑zsh + - □ 1 ∧ ×                                                                                                    |
|         |                                   |                     |      |            |        | shiyanlou:project |                                       |                                                                                                    |
|         |                                   |                     |      |            |        |                   |                                       | and the second second sec |
|         |                                   |                     |      |            |        |                   | activationEvents to onStartupFinished | ension (gr x                                                                                                    |
|         |                                   |                     | - 63 | > 大網       |        |                   | 来源: Live Server (扩展)                  | Show Details                                                                                                    |
|         |                                   | 待遇过检测 检测中           |      | > 时间线      |        |                   |                                       | @ Calina Immutalle (*                                                                                                    |

# ① 蓝桥云课

| 恭喜你,                                  | 答题结束                       |      |             | ✓ PRO.         |  |
|---------------------------------------|----------------------------|------|-------------|----------------|--|
| 请确保项目及 Web 服务器已启动<br>然后点击底部的 下一步 按钮来一 | ,且项目可通过 8080 单<br>键检测所有功能。 | 门访问。 | 8<br>8<br>8 |                |  |
|                                       |                            | «    |             |                |  |
| ◎ 检测完成                                |                            | ×    | 8           |                |  |
|                                       | 待通过检测                      | 完成测试 |             | > 大網 > 时间线 ∧ 0 |  |

10.完成所有检测步骤后,请点击交卷,考试结束。

| Web 蓝桥认证模拟题                        |     |                                               |          |                                                                                                    |                   |
|------------------------------------|-----|-----------------------------------------------|----------|----------------------------------------------------------------------------------------------------|-------------------|
|                                    | Ø   | 资源管理器 ····<br>··· PROJECT                     |          |                                                                                                    |                   |
| : <u></u>                          |     | ≣ error.txt                                   |          |                                                                                                    |                   |
|                                    |     |                                               |          |                                                                                                    |                   |
|                                    |     |                                               |          |                                                                                                    |                   |
|                                    |     |                                               |          |                                                                                                    |                   |
| _                                  |     |                                               |          |                                                                                                    |                   |
| 已完成所有步骤,请交券                        |     |                                               |          |                                                                                                    | «                 |
|                                    |     |                                               |          | 转到文件 \$\$ P<br>在文件中查找 ◇ \$\$ F                                                                           |                   |
|                                    |     |                                               |          |                                                                                                    |                   |
|                                    |     |                                               |          | 切换终端                                                                                                    |                   |
|                                    |     |                                               | 问题 输出 调谐 | ば控制台 <u>終端</u> JUPYTER りzsh<br>t/s∏                                                                      | +~ 🛙 🗊 ^ ×        |
|                                    |     |                                               |          |                                                                                                    |                   |
|                                    |     |                                               |          | <ul> <li>[NEW] LiveServer@5.7.5: Changed extension<br/>activationEvents to onStartupFinished.</li> </ul> | @ ×               |
|                                    |     | <ul> <li>&gt; 大纲</li> <li>&gt; 时间线</li> </ul> |          | 来源: Live Server (扩展)                                                                                     | Show Details      |
|                                    | ⊗ 0 | ₫ 0                                           |          | Φ Go Lin                                                                                                 | re Layout: U.S. 🥼 |
| Web 蓝桥认证模拟题<br>0810-Web前端开发初级工程师考试 |     |                                               |          |                                                                                                    | +8618767157797    |
|                                    |     |                                               |          |                                                                                                    |                   |
|                                    |     |                                               |          |                                                                                                    |                   |
|                                    |     | $\checkmark$                                  |          |                                                                                                    |                   |
|                                    | ì   | 式卷已提交成功,感谢您的作 <b>智</b>                        | š~       |                                                                                                    |                   |

# ① 蓝桥云课

## 四、答案提交说明

1.在作答时间内,考生可以重复修改作答内容,成绩以交卷前最后一次检测结果为准。
 2.若因特殊情况需要重置考试环境,请先本地备份代码,重置后考试环境将被清空,考试需要从第一步开始进行。

3.考试过程中遇到网络问题或者其他问题而无法正常作答,请联系蓝桥云课老师进行解决处理。

## 五、防作弊措施说明

考试防作弊措施包括视频录像措施和考生电脑录屏措施。在考试过程中,若屏幕分享未一直

开启、摄像头未一直开启等,则会被判定为作弊,考试成绩无效。